## Web端如何执行询价方案(文档)

## 询价方案审核通过后,根据审批流程节点,单据流转至有执行权限的人员工作台。

用户登录互海通Web端,默认工作台界面,在该界面点击"询价方案-执行",再次点击具体单据进入"询价方案详情(待发送订单)"界面,在该界面点击右下方"发送订单",勾选需要的审批流程,根据需要默认"下单邮件通知",或点击"报价反馈通知"后,点击"确定"。

当默认"下单邮件通知"时,可进行填写"订单备注中文"信息,以及"订单备注英文"信息,根 据需要勾选"包含船舶联系方式"后,点击"确定"。当勾选"包含船舶联系方式"时,可进行编辑 轮机部负责人、甲板部负责人、以及其他部门负责人信息后,点击"保存",

当点击"报价反馈通知"时,反馈内容(通知邮件中文部分)、反馈内容(通知邮件英文部分)默 认有一段话术,根据需要修改话术内容后,点击"确定"。

| 6        | 互海科技 |     |                                                                                                    | 工作台 (28732) 船舶监控 发现                              | 司换系统 - 🖉                                            | 🗶 中文+ 🕐 🌚 🥦            |
|----------|------|-----|----------------------------------------------------------------------------------------------------|--------------------------------------------------|-----------------------------------------------------|------------------------|
| 60       | 智能看板 |     | 我的待办                                                                                                    |                                                  |                                                     |                        |
| ÷        | 船舶管理 |     | 全部 (283) IE別 ③ IE別 ④ IE別 214 IED;(43) 1、用户登录                                                                                      | 互海通Web端,默认工作台界面                                  |                                                     | 已选择 1项 🗸 全部船舶 🗸        |
| ይ        | 給员管理 | > 1 | 流程审批 (222)                                                                                                    |                                                  |                                                     |                        |
| 3        | 船员费用 | >   | ( 宗驹中请(38) )         ( 询价方案—审批(2) )         ( 词价方案—执行(4) )         ( 宗驹订单—审批(7) )         ( 宗驹订单—执行(43) )         ( 宗驹订单—执行(43) ) | 购订单一验收(77)   船船自购一带批(5)   船船自购一执行(16)   船船自购一选收( | <ul> <li>制造反馈一审批(9)</li> <li>物强反馈—验收(15)</li> </ul> |                        |
| <u>₽</u> | 招聘管理 | >   | 待处理任务(18)                                                                                                    |                                                  |                                                     |                        |
| ĩ        | 维护保养 | >   | RNB1H30(4) 词的m(14) 2、点击"询价方案-执行"                                                                                                  |                                                  |                                                     |                        |
| ß        | 維修管理 | >   | Reliable Safety Responsibility                                                                                                    |                                                  |                                                     |                        |
| 窳        | 库存管理 | >   |                                                                                                    |                                                  |                                                     |                        |
|          | 采购管理 | >   | 成本统计 事项统计 操作日志                                                                                                    |                                                  |                                                     | 币种 CNY ▼ 美自会义得热        |
| ኖ        | 船舶服务 | >   |                                                                                                    |                                                  |                                                     |                        |
| 8        | 费用管理 | >   | 95分別税約 2025-01 ~ 2025-01 美音時度 社                                                                                                   | 2028-01 ~ 202                                    | 15-01 <u>金融</u> 洋市 米特和4本                            | 2025-01 ~ 2025-01 至著详情 |
| *-<br>×= | 预算管理 | >   | -0                                                                                                    | 58.00                                            | 0.00                                                |                        |
|          | 航次管理 | >   |                                                                                                    |                                                  | 19,155.00 —                                         |                        |
|          | 船舶报告 | >   | 总计<br>2,450                                                                                                    | 总计<br>2,035                                      | 总计<br>56,624                                        | )                      |
| $\odot$  | 船舶检查 | >   |                                                                                                    |                                                  |                                                     | - 37,469.00            |
| ß        | 体系管理 | >   | <ul> <li>         — 2,450.00         <ul> <li></li></ul></li></ul>                                                                | <ul> <li>● 寄件 ● 物料 ● 油料 ● 海陽</li> </ul>          | ● 备件 ● 物料 ● 油料                                      | • 海图                   |
| 皋        | 海务管理 | >   |                                                                                                    |                                                  |                                                     |                        |
| ▲        | 船舶事件 |     | 在库价值 语音详细 泪                                                                                                    | 料统计 2024-08~2025                                 | 5-01 ● 新船支出                                         | 2025-01 ~ 2025-01 重香详情 |
|          | 通讯录  | >   | 17,794.79 1,029,727.10                                                                                                    | 1                                                |                                                     |                        |
| ይ        | 电子签章 | >   |                                                                                                    | 国海3号                                             |                                                     |                        |
| ٥        | 系统设置 | >   | 20,613,757.20 —                                                                                                    | 马鹰2号                                             | .ett                                                |                        |

|   |                                                                                                    |                                         | 间位在实际者 <b>在1997</b> 年)<br>请选择审批流程                                                                                                    |                                                                                                    |
|---|----------------------------------------------------------------------------------------------------|-----------------------------------------|----------------------------------------------------------------------------------------------------|----------------------------------------------------------------------------------------------------|
|   | 通信兼容: PE-522032901<br>時代目標: 2023-03-29<br>時代した: 高田時心<br>時代人活躍: wanghukyang@occanlinktech.on<br>比例全見: OK<br>英原環境 1 2時間長 : 合約(CNY) 530.00 ; 活動会約(CNY) 530.00 ; 活動会約(CNY) 100.00<br>平面調修規制に保全容器(市高大学、物用点) 530.00 活動事件 100.00 (合称35, 現象 21.20) | 调价单约<br>计划属性<br>调价人用                    | <b>预算科目:</b> 物料未购费用<br>(使用银行): 当每1号。本月预算额度 0.00、已使用 4,918.00、本年预算 0.00、已使<br>用 5,418.00<br>管理器(了): 甲板部,本月预算额度 0.00、已使用 6,108.00、本年预算 0.00、已使<br>用 7,708.00 | 物品类型: 物料<br>测价人姓名: 主当场<br>妇国公司: 上与后用信息科技有限公司                                                                                   |
|   | <ul> <li>合 研究的使用語及&gt;</li> <li>218万方式(1)</li> <li>約6時間時(5家)</li> <li>(三元の面列)</li> </ul>                                                                                                    |                                         | <ul> <li>→ 二部町道</li> <li>→ 「第町(地元県)</li> <li>→ 5、勾选需要的审批流程</li> <li>→ 5、勾选需要の</li> <li>→ 5、勾选需要の</li> </ul>                                                | 勝賀王章 〇: 1 CMY = 0.1384 USD = 0.1287 EUR<br>6 当時11 **下の前部は1回知7 Rt 1回時2回時1日元 **1 1回会2日より寸** (空白                                  |
| < | ● 物料包括 物料和用用用用用用用用用用用用用用用用用用用用用用用用用用用用用用用用用用用用                                                                                                    | 98品申 <b>请信兄</b> (<br>中购数量:5个<br>当前库存:0个 | 订単备注単文(協示在订単邮件中文部分)   订単备注英文(協示在订単邮件英文部分)   均件预定   0 / 500   7 / 50   ○ 四点価額取販方式                                                                           | → 以及"订单备注英文编唱起,是否构进》包含船舶联系方式WY等信息后,<br>点击<br><sup>2022-06-00</sup><br><sup>2023年</sup> <sup>101日由来#202</sup> 2·0 126:00 630:00 |
|   | 学院出会                                                                                                    |                                         | <b>10.2</b> R5A                                                                                                    | 1<br>                                                                                                    |

## 当默认"下单邮件通知"时:

|   |                                                                  |                                                                                                    |                                                               |                                                           |                              | ji                                         | 副价方案详情 <del>杨发</del> 腾 | 送订单  |                                  |                                |                      |                                       |                                     | × |
|---|------------------------------------------------------------------|----------------------------------------------------------------------------------------------------|---------------------------------------------------------------|-----------------------------------------------------------|------------------------------|--------------------------------------------|------------------------|------|----------------------------------|--------------------------------|----------------------|---------------------------------------|-------------------------------------|---|
|   | 询价单<br>询价日1<br>询价模:<br>询价人1<br>比价意<br>实际采制<br>宝应富<br>查看预<br>价格类: | <ul> <li>・ PE-S23032901</li> <li>朝: 2023-03-29</li> <li>式: 普通询价</li> <li>統領: wang,huiyang@c</li> <li>取: OK</li> <li>91 近朝島   急价(CN</li> <li>洋綿的後回(雪部) [ 互専<br/>講像用協议名</li> <li>型防衛</li> <li>×</li> <li>×</li></ul> | ceanlinktech.cn<br>Y) 730.00   货物总价(CN)<br>号:货物总价 630.00,运输费/ | 9 630.00   送売谷が(CNY) 100.00<br>日 100.00 (会祝3%, 残善 21.26)] | 询价单名称:<br>计划服性: 季=<br>询价人电话: | 總科海价单523032901<br>要求购<br>(*66) 13270550138 |                        |      | 物品类<br>海伯人<br>归蚕公                | 型: 物料<br>姓名: 王慧场<br>司: 上海互海信息科 | 技有限公司                |                                       |                                     |   |
|   | 已進                                                               | 方案(1) 询价供应商(<br>隐藏列                                                                                                    | 3家)                                                           |                                                           |                              |                                            |                        | 可修改采 | 购数量、交货信息                         | 点                              | 击可查看采购单              | <mark>单详情</mark><br><sub>換算汇率</sub> ① | : 1 CNY = 0.13854 USD = 0.12897 EUR | 1 |
|   | #                                                                | 物料名称                                                                                                    | 物料规格/描述                                                       | 采购要求                                                      | 物品申请情况 ①                     | 预算科目编号                                     | 询价数量 ①                 | 采购数量 | 交货信息 🕑                           | 用品用日                           | 申请单号/项号              | 单价 (CNY)                              | 貨物总价(CNY)                           |   |
| < | 1                                                                | DIN型不锈钢球阀(NF<br>T内螺纹 7752NPT)<br>①<br>物料代码: 756591                                                                                                    | ,<br>规格:DN:1/2",…<br>描述:带…                                    |                                                           | 申购数量:5个<br>当前库存:0个           | 00103                                      | 5 个                    | 5个 🕼 | 交货日期: 2022-08-09 🗎<br>交货地点: 太仓码头 | 互海1号                           | 物料申请单202<br>207092 ① | 126.00                                | 630.00                              | > |
|   | _                                                                |                                                                                                    |                                                               |                                                           |                              |                                            |                        |      | 4、核                              | 时好信息后,                         | 点击右下方"               | 发送订单"🚽                                |                                     |   |
|   | 单据进                                                              | ÷.                                                                                                    |                                                               |                                                           |                              |                                            |                        |      |                                  |                                | 17fD                 | 评论 对比供                                | <b>被商</b> 发送订单 取消执行                 |   |
|   | 0                                                                | 申请 2024-11-11 17:01                                                                                                    | :48                                                           |                                                           |                              |                                            |                        |      |                                  |                                |                      |                                       |                                     |   |

|   |              |                    |        |        | 3、点击具          | 具体单据   |        | 请选择询价创建时 | 间供应商名称  | 搜索关键字   | 授業 王王               |
|---|--------------|--------------------|--------|--------|----------------|--------|--------|----------|---------|---------|---------------------|
| # | 询价单号         | 询价单名称              | 物品类型 ▼ | 询价模式 ▼ | 关联申请单          | 计划属性 ▼ | 申请船舶 ▼ | 购买物品数量   | 已远供应商数量 | 反馈数量    | 提交审批时间              |
| 1 | PE-S23053001 | 物料询价单S230<br>53001 | 物料     | 普通询价   | 初料申请单20220927① | 季度采购   | 互海1号   | 4 项采购物品  | 3家      | 2 次报价反馈 | 2023-05-30 15:25:51 |
| 2 | PE-S23032901 | 物料询价单S230<br>32901 | 物料     | 普通询价   | 物料申请单20220709① | 季度采购   | 互海1号   | 1 项采购物品  | 3家      | 1 次报价反馈 | 2024-11-11 17:01:48 |
| 3 | PE-S23010501 | 物料询价单S230<br>10501 | 物料     | 普通询价   | 我是自定义单号①       | 月度采购   | 互海1号   | 2 项采购物品  | 1家      | 1 次报价反馈 | 2023-08-01 14:11:58 |
| 4 | E2001170001  | 油料测试王超             | 油料     | 普通询价   | P1911150013 () |        | 互海1号   | 1 项采购物品  | 2家      | 1 次报价反馈 | 2023-11-10 14:28:24 |
|   |              |                    |        |        |                |        |        |          |         |         |                     |

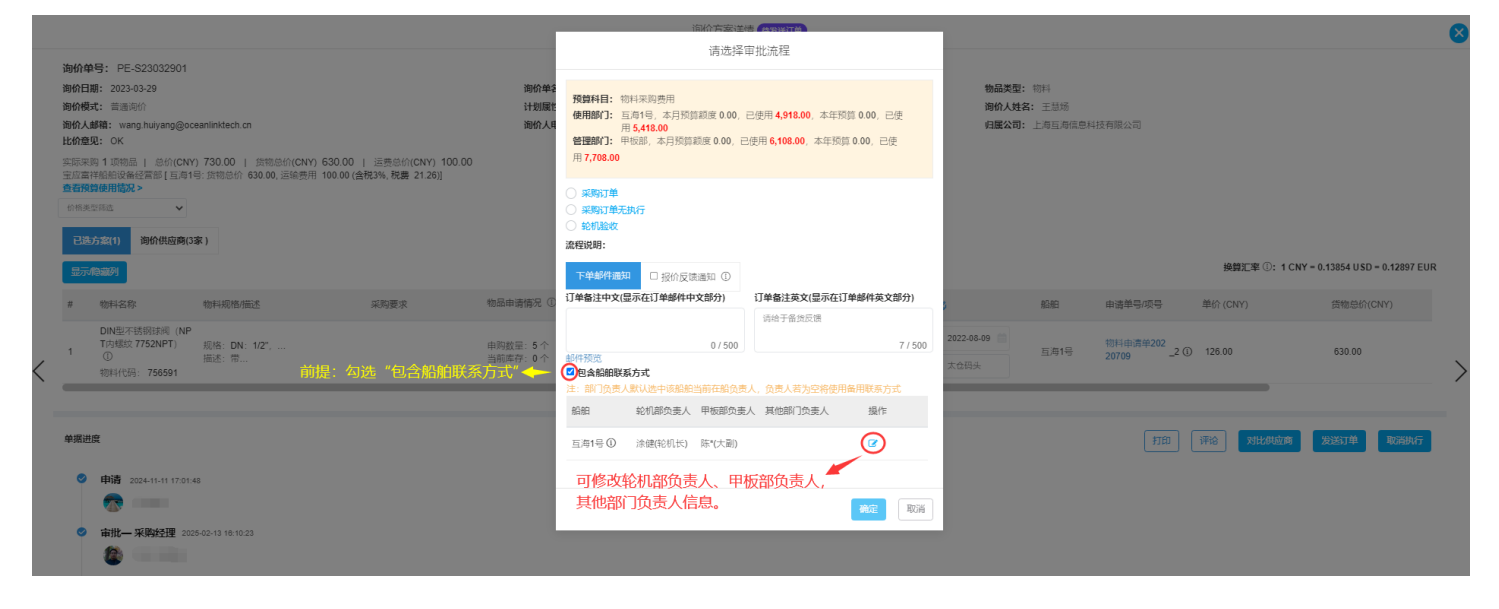

当点击"报价反馈通知"时:

|   |                                                                                                    | 测价方安准语 45%开始                                                                                                    | 8                                                                                     |
|---|----------------------------------------------------------------------------------------------------|----------------------------------------------------------------------------------------------------|---------------------------------------------------------------------------------------|
|   | 御价单号: PE-S23032901                                                                                                    | 请选择审批流程                                                                                                    |                                                                                       |
|   | 御行御: 202-03-29<br>御行御: 202-03-29<br>御行御: 20月9日<br>御行御: 20月9日<br>御子: 20月9日<br>御子: 20月9日<br>御子: 20月91日 | <ul> <li>第份本3</li> <li>第234件目:物目未満費用</li> <li>第34件表型</li> <li>第34件目:物目未満費用</li> <li>第34件表型</li> <li>第34件表型</li> <li></li></ul> | 。<br>信息科技判策公司                                                                         |
|   | ○日本は今日日記 ○日本はないれば ○日本はないれば                                                                                                    | <ul> <li>→ 第807章</li> <li>→ 第807章</li> <li>→ 5、选择需要的审批流程</li> <li>→ 5、选择需要的审批流程</li> <li>→ 5</li> <li>→ 5</li> </ul>                                                                                                    | 编算汇章 ①: 1 CNY = 0.13854 USD = 0.12897 EUR                                             |
|   | # 物料名称 物料规格描述 采用要求                                                                                                    | 細斎藤祭 ( た協内客(徳知齢(中文部分) 反協内客(徳知能(本文部分)  新期  中の一の聖奈田府( の)  の(他和なの)  たいのの一の一の一の一の一の一の一の一の一の一の一の一の一の一の一の一の一の一の                                                                                                    | 申请单导项号 单价 (CNY) 货物总价(CNY)                                                             |
| < | 1 709編5/17204FT) 現倍: DN: 1/2",<br>① 描述: 市<br>物料代码: 756591                                                                                                    | (数量:5个<br>原存:0个<br>部件规范                                                                                                    | 3 <sup>18</sup> 指 <sup>####202</sup> _2 ℃ 126.00 630.00<br>"报价反馈通知"时,反馈内容(通知邮件中文部分)、反 |
|   |                                                                                                    |                                                                                                    | 风调叶央又却分) 默认有一段话不,恨诺需要修改话不内谷<br>"确定"                                                   |
|   | 筆擺进度                                                                                                    |                                                                                                    | 打印 评论 对此供应商 发送订单 取消执行                                                                 |
|   |                                                                                                    |                                                                                                    |                                                                                       |

总结:综合以上,系统自动向供应商发送采购订单确认邮件,同时,系统会向未成交的供应商发送邮件反馈,给予供应商鼓励;